# **brother** Laserprinter HL-1470N Installatiehandleiding voor netwerken

Volg eerst de instructies voor het installeren van de printer; deze staan in de "Installatiehandleiding". Als u de printer op een netwerk wilt aansluiten, raden wij u aan om eerst contact met uw systeembeheerder op te nemen.

- Als u een beheerder bent: raadpleeg de volgende instructies voor het configureren van uw printer.
- Nadat de beheerder de printer heeft geconfigureerd, kunt u de driver volgens de procedure aan de ommezijde op uw systeem installeren.

### LJ5844001 Gedrukt in China

## Voor de beheerder (Alleen voor Windows®)

### BRAdmin Professional installeren: hulpprogramma voor de configuratie

Gebruik BRAdmin Professional voor het configureren van de netwerkparameters van Brother-netwerkprinters.

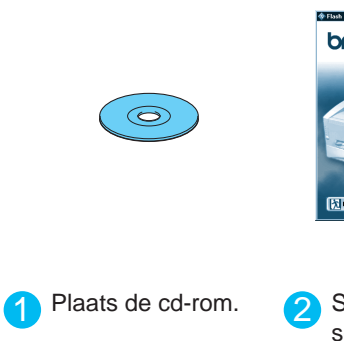

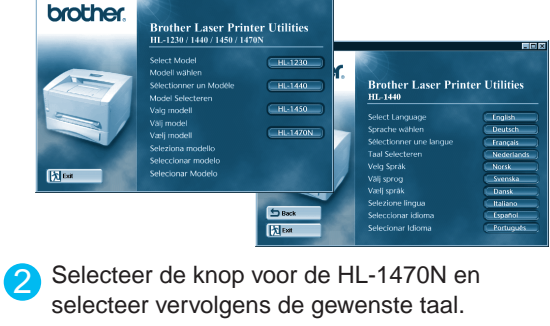

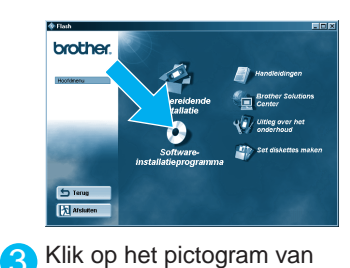

het softwareinstallatieprogramma.

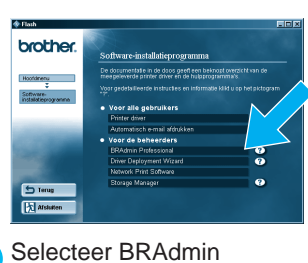

Professional. Volg voor de installatie van BRAdmin Professional de instructies op uw scherm.

### De Driver Deployment Wizard installeren

De Driver Deployment Wizard installeren helpt met de installatie van lokale of op een netwerk aangesloten Brotherprinters. Met deze wizard kunt u ook automatisch uitvoerbare bestanden maken. Deze bestanden maken een makkelijke verdeling en installatie mogelijk in lokale of op een netwerk aangesloten Windows® systemen.

Om de Driver Deployment Wizard te installeren, kiest u op de cd-rom bij "Voor de beheerders" de betreffende optie.

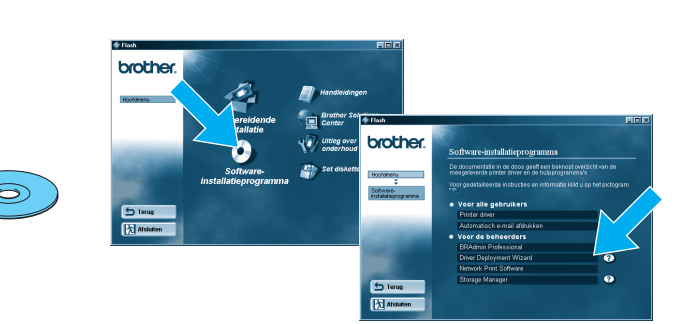

### De configuratiepagina afdrukken

Als u een configuratiepagina wilt afdrukken, moet u de toets Network Test met een dunne balpen kort (**minder dan** 5 seconden) indrukken.

### Fabrieksinstellingen terugstellen

Als u de printserver op de standaardinstellingen wilt terugstellen (alle informatie terugstellen, zoals wachtwoord en IP-adres), moet u de toets Network Test ten minste 5 seconden met een fijne balpen ingedrukt houden.

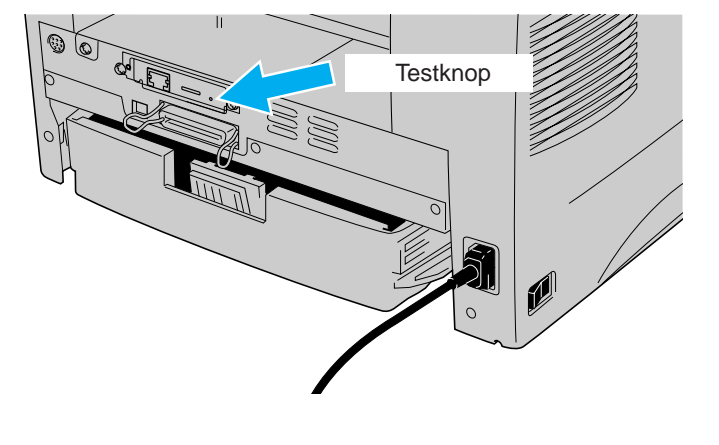

afdrukken via een wachtrij, of sharenaam.

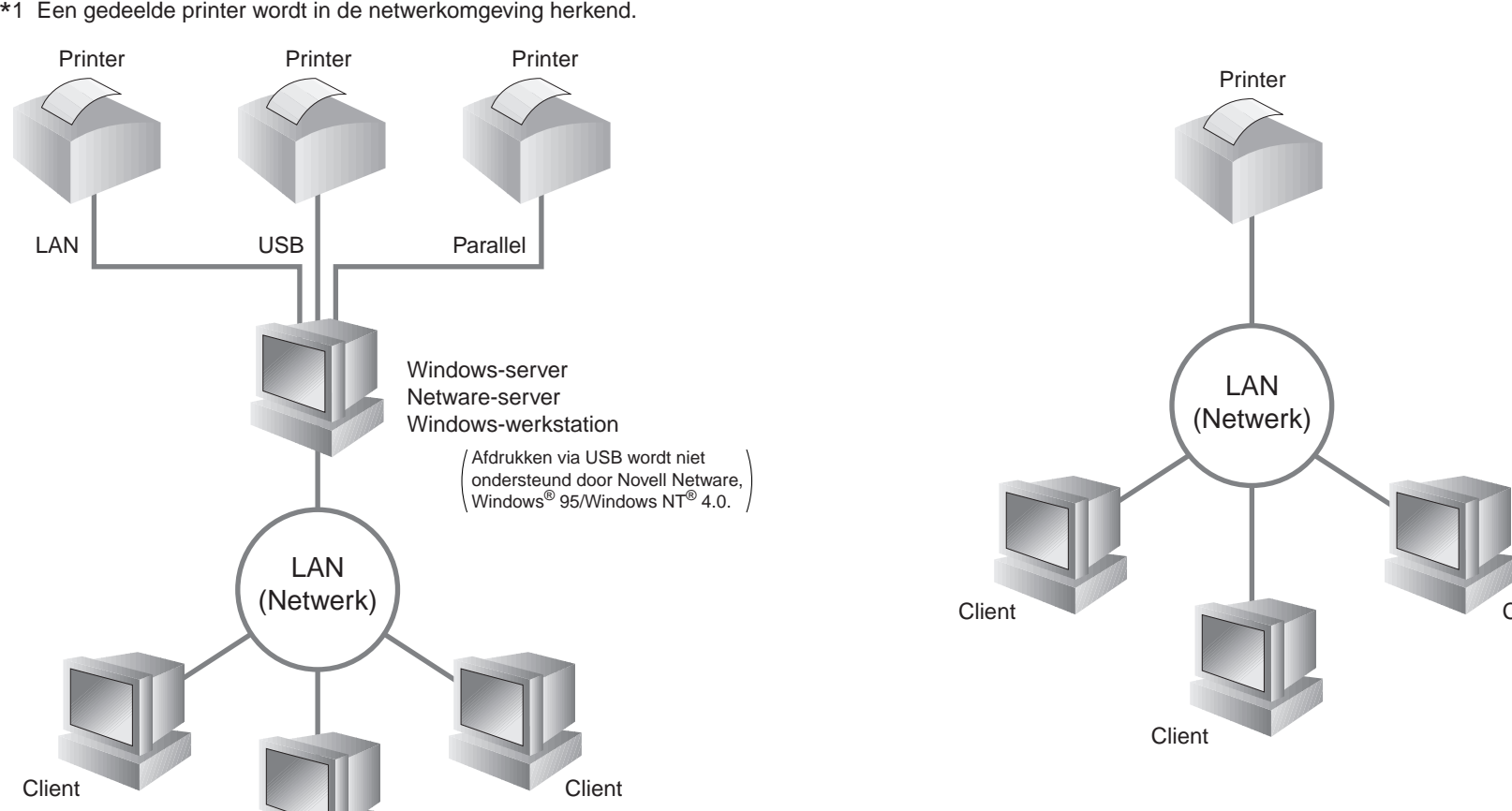

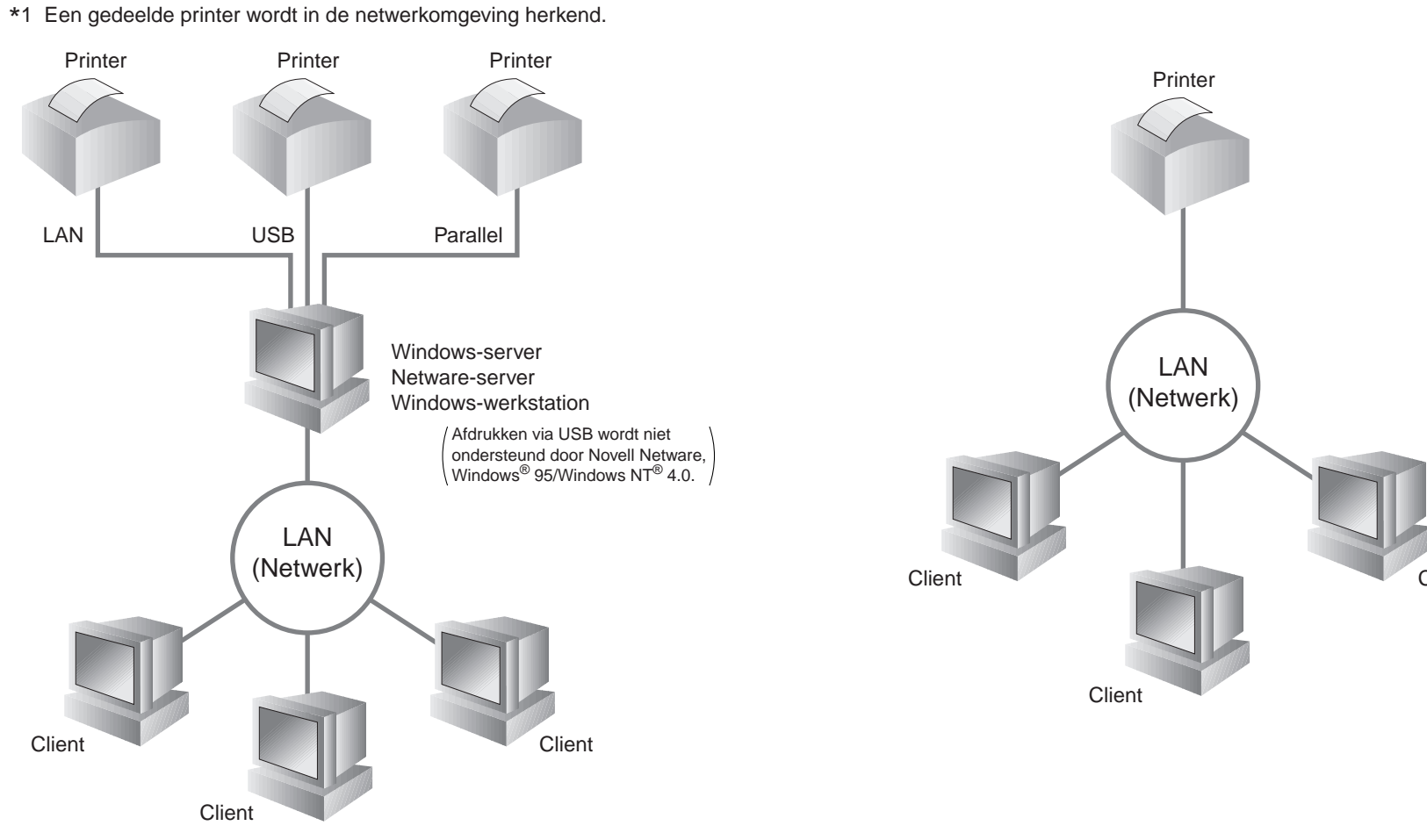

configureren van de afdrukserver. Om de netwerkhandleiding te openen, plaatst u de met de printer meegeleverde cd- rom, klikt u op Handleidingen en selecteert u de netwerkhandleiding.

Windows<sup>®</sup> 95/98/Me

Windows NT<sup>®</sup>

Windows<sup>®</sup> 2000

UNIX/Linux Macintosh®

- OS2 Warp Server
- LAN Server
- **BRAdmin Professional**

©Copyright 2001, Brother Industries, Ltd. ©1998-2000 TROY XCD Inc. ©1983-1998 PACIFIC SOFTWORKS INC. ALLE RECHTEN VOORBEHOUDEN. Windows en Windows NT zijn handelsmerken van Microsoft Corporation die in de VS en andere landen geregistreerd zijn. HP, HP/ UX, JetDirect en JetAdmin zijn handelsmerken van Hewlett-Packard Company. UNIX is een handelsmerk van UNIX Systems Laboratories. PostScript is een handelsmerk van Adobe Systems Incorporated. Netware is een handelsmerk van Novell, Inc. Apple Macintosh, iMac, LaserWriter en AppleTalk zijn handelsmerken van Apple Computer, Inc. BRAdmin Professional is een handelsmerk van Brother Industries, Ltd. Alle andere merknamen en productnamen die in deze installatiehandleiding voor netwerken en de gebruikershandleiding worden gebruikt, zijn gedeponeerde handelsmerken of handelsmerken van de desbetreffende bedrijven.

Webbrowser- beheerfuncties

### Type netwerkprinter

### Een voorbeeld van een Gedeelde printer $^{*1}$ ,

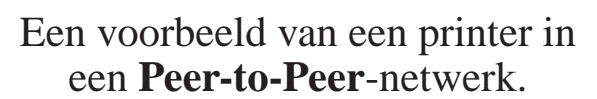

### Netwerkgids Hoofdstuk Overzicht

# Raadpleeg de netwerkhandleiding voor nadere informatie over het

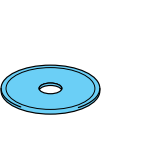

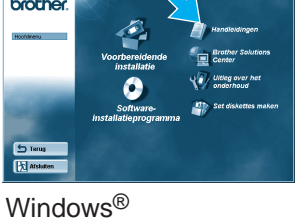

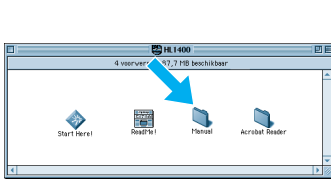

Macintosh®

| Peer-to-Peer                                 | TCP/IP    | Hoofdstuk 3  | Peer-to-Peer afdrukken                         |
|----------------------------------------------|-----------|--------------|------------------------------------------------|
|                                              | NetBIOS   | Hoofdstuk 4  | Peer-to-Peer (NetBIOS) afdrukken               |
| Brother Internet Print                       | TCP/IP    | Hoofdstuk 5  | BIP configureren                               |
| Netware                                      | IPX/SPX   | Hoofdstuk 6  | Afdrukken via Novell Netware                   |
| Peer-to-Peer                                 | TCP/IP    | Hoofdstuk 2  | Afdrukken via TCP/IP                           |
| -                                            | NetBIOS   | Hoofdstuk 4  | Peer-to-Peer (NetBIOS) afdrukken               |
|                                              | DLC/LLC   | Hoofdstuk 8  | Afdrukken via DLC                              |
| Brother Internet Print (alleen voor NT® 4.0) | TCP/IP    | Hoofdstuk 5  | BIP configureren                               |
| Netware                                      | IPX/SPX   | Hoofdstuk 6  | Afdrukken via Novell Netware                   |
| Peer-to-Peer                                 | TCP/IP    | Hoofdstuk 2  | Afdrukken via TCP/IP                           |
|                                              | NetBIOS   | Hoofdstuk 4  | Peer-to-Peer (NetBIOS) afdrukken               |
|                                              | DLC/LLC   | Hoofdstuk 8  | Afdrukken via DLC                              |
| IPP (Internet Printing Protocol)             | TCP/IP    | Hoofdstuk 2  | Afdrukken via TCP/IP                           |
| Brother Internet Print                       | TCP/IP    | Hoofdstuk 5  | BIP configureren                               |
| Netware                                      | IPX/SPX   | Hoofdstuk 6  | Afdrukken via Novell Netware                   |
|                                              | TCP/IP    | Hoofdstuk 1  | Afdrukken op UNIX-systemen                     |
|                                              | AppleTalk | Hoofdstuk 7  | Afdrukken op Macintosh-systemen                |
|                                              | TCP/IP    | Hoofdstuk 7  | Afdrukken op Macintosh-systemen                |
|                                              | TCP/IP    | Hoofdstuk 2  | Afdrukken via TCP/IP                           |
|                                              | NetBIOS   | Hoofdstuk 4  | Peer-to-Peer (NetBIOS) afdrukken               |
|                                              | TCP/IP    | Hoofdstuk 9  | Op het web gebaseerde beheerfuncties gebruiken |
|                                              | TCP/IP    | Hoofdstuk 11 | BRAdmin configureren                           |
|                                              | IPX/SPX   | Hoofdstuk 11 | BRAdmin configureren                           |

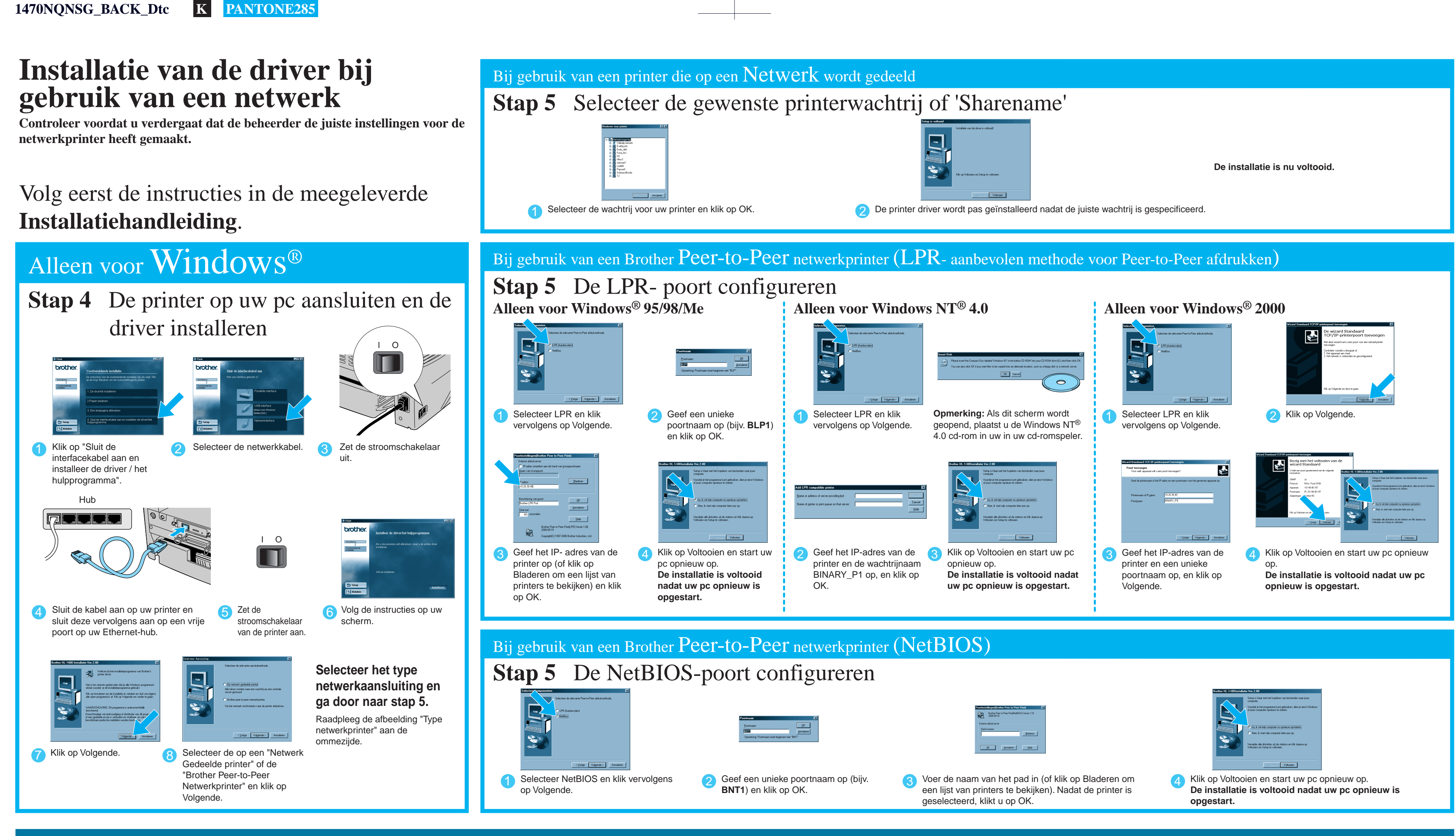

## Alleen bij gebruik van Macintosh®

Stap 4 De printer op uw Macintosh<sup>®</sup> aansluiten en het BR- Script PPD- bestand installeren

![](_page_1_Figure_3.jpeg)

![](_page_1_Figure_12.jpeg)

Open de Kiezer vanuit het Apple<sup>®</sup> -

menu op de the Macintosh<sup>®</sup>.

![](_page_1_Picture_13.jpeg)

LaserWriter8\*2. (Selecteer de zone die u wilt gebruiken in de lijst van AppleTalk<sup>®</sup>-zones.)

Opmerking: In de Kiezer staat de naam BRN\_ xxxxxx\_ P1\_AT, waar "xxxxxx" de laatste zes tekens van het Ethernet- adres zijn. Raadpleeg hoofdstuk 7 van de netwerkhandleiding voor nadere informatie hierover.

\*2 Als de driver voor de Apple® LaserWriter8 nog niet op uw systeem is geïnstalleerd,

![](_page_1_Figure_16.jpeg)

Klik op de gewenste gewenste printserver en klik vervolgens op de knop Maken. De installatie is nu voltooid.